**MEMORY SAVER MANUAL** 

- Memory Saver Utility

# **SEUOO** 3" THERMAL POS PRINTER

# MODEL : SLK-TS100, TS200, CB125

Rev. 12 / 2024 Aroot Co., Ltd. The manual and product are protected by copyright.

## Table of Contents

| 1. Instruction                   | 3  |
|----------------------------------|----|
| 2-1. Printer Settings(Config)    | 4  |
| 2-2. Printer Settings(Interface) | 7  |
| 2-3. Printer Setting(NV)         | 8  |
| 2-4. Printer Settings(BlackMark) | 10 |
| 3. TCP/IP, Ethernet Setting      | 11 |
| 4. Wi-Fi Setting                 | 13 |
| 5. Bluetooth Setting             | 17 |

#### 1. Instruction

You can change the printer's settings using the Utility.

- 1 Make sure you are using a PC running Windows XP or higher.
- 2 Download the Utility from the www.miniprinter.com website.
- 3 Connect the PC and printer.

(Serial or Parallel or USB or Ethernet, USB communication is recommended)

4 When you run the Utility, you can see the screen below.

| Ş | Memory | and Ethernet(Wi-   | Fi), Bluetoot    | h Configurati | on 3.00           |                      | × |
|---|--------|--------------------|------------------|---------------|-------------------|----------------------|---|
|   |        |                    |                  |               |                   |                      |   |
|   | Con    | nected Printer's I | Interface Ty     | pe            |                   |                      | ) |
|   |        | Serial             | Port :           | COM1 ~        | BaudRate :        | 38400 🗸              |   |
|   |        | Deselled           | Data Bits :      | 8 ~           | Parity :          | NONE 🗸               |   |
|   |        | Parallel           | Stop Bits :      | 1 ~           | Flow Control :    | DTR/DSR $\checkmark$ |   |
|   | 0      | USB                |                  |               |                   |                      |   |
|   |        | Ethernet           |                  |               |                   |                      |   |
|   |        |                    |                  |               |                   |                      |   |
|   |        | Check Com          | munication       | Ê             | Read Printe       | er Settings          |   |
|   |        | Ethernet Printer ( | Configuration    | *             | Bluetooth Print   | er Configuration     | ) |
|   | ((ep)) |                    | Wi-Fi Printer    | (USB Dongle)  | Configuration     |                      |   |
|   | ((ep)) | W                  | i-Fi Printer (Ei | mbedded Modu  | le) Configuratior | 1                    |   |
|   | 8      |                    |                  | E <u>x</u> it |                   |                      |   |
|   |        |                    |                  |               |                   |                      | A |

- 5 Select the interface of the connected printer.
- 6 Click the Check printer connection button.
- 7 Click the button you want to set.

## 2-1. Printer Settings(Config)

1 Click the Load Printer Settings button.

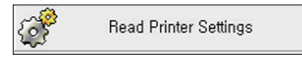

2 Select the tab you want and set options.

| onng In | nterface NV BlackMarl       | k            |     |                     |                 |       |  |
|---------|-----------------------------|--------------|-----|---------------------|-----------------|-------|--|
| Code F  | Page                        |              |     | ECO Mode            |                 |       |  |
| PC437   | 7                           | ~            | SET | Line Space Nor      | mal ~           | SET   |  |
| Cut     |                             |              |     | Line Feed Nor       | mal             | CET   |  |
|         | ON                          | OFF          |     | No                  | illai •         | 3E1   |  |
| Туре    | Partial Cut                 | ~            | SET | 1D Barcode Nor      | mal v           | SET   |  |
| Melody  | y                           |              |     | Font Replace        | A -> A / B -> B | SET   |  |
|         | ON                          | OFF          |     | Reen Time After Cut | OFF             | ( SET |  |
| Туре    | Melody A                    | ~            | SET | beep nine Arter out |                 |       |  |
| Densit  |                             |              |     | Buzzer              | ON              | OFF   |  |
| Densit  | y<br>ty - 5                 | ~            | SET | Cash Drawer When C  | Cut ON          | OFF   |  |
| Paper   | Width / Char Per Line (Base | d on Font A) |     | Cover Close Cut     | ON              | OFF   |  |
| 80mm    | / 42CPL                     | ~            | SET | Near End Sensor     | ON              | OFF   |  |
|         |                             |              |     |                     |                 |       |  |

#### Use the following table to Printer's Options setting

| Name      | Description                                                     |
|-----------|-----------------------------------------------------------------|
| Code Page | Set to the selected code page.                                  |
| Cut       | Set the presence or absence of cutting (ON, OFF)                |
|           | Set the cut mode (Partial Cut, Full Cut, Command Cut).          |
|           | Certainly, the cutting setting must be ON to operate properly.  |
| Melody    | Set whether to use melody (ON, OFF)                             |
|           | Set the melody type (Melody A, Melody B, Melody C).             |
|           | Certainly, for normal operation, the melody setting must be ON. |
| Density   | Set the print density. The range is 1 to 8.                     |

|                         | Line Space                                                                                      |
|-------------------------|-------------------------------------------------------------------------------------------------|
|                         | -Set line spacing with the paper saving function. You can set from Normal to 50%, 75%, and 90%. |
|                         | Line Feed                                                                                       |
| ECO Mode                | -Set up line feed with paper saving features. You can set from<br>Normal to 50%, 75%, and 90%.  |
|                         | 1D Barcode                                                                                      |
|                         | -Set barcode height with paper saving function. You can set from Normal to 50%, 75%, and 90%.   |
|                         | Font Replace Setting can be change the Font mapping                                             |
| Font Replace            | (FONT A / FONT B).                                                                              |
|                         | (If you don't want mapping, set it to A -> A / B -> B.)                                         |
| Beep Time After Cut     | Set the beep time after cutting. It can be set from OFF to 1 to 3 seconds.                      |
| Buzzer                  | Set whether to use Buzzer.                                                                      |
| Char Per Line           | Set the number of characters per line. 48CPL, 42CPL settings are available.                     |
| Cash Drawer When<br>Cut | Set the function to open the Cash Drawer when cutting.                                          |
| Cover Close Cut         | After closing the printer cover, set whether or not to cut.                                     |

#### The code page list is as follows.

| GB2312        | BIG5         |
|---------------|--------------|
| Korean        | Japanese     |
| PC437         | Katakana     |
| PC850_Multi   | PC860_PT     |
| PC863_CA      | PC865_Nordic |
| West Europe   | Greek        |
| Hebrew        | East Europe  |
| Iran          | WPC1252      |
| PC866_Cyri-2  | PC852_Latin2 |
| PC858         | Iranll       |
| Latvian       | Arabic       |
| PT15111251    | PC747        |
| WPC1257       | Vietnam      |
| PC864         | PC1001       |
| Uigur         | WPC1255_IL   |
| WPC1256       | PC437_Europe |
| PC858_Multi   | PC861_IS     |
| PC866_RU      | PC855_BGL    |
| PC857_TR      | PC862_Hebrew |
| PC737_Greek   | PC851_Greek  |
| PC869_Greek   | PC928_Greek  |
| PC772_LTU     | PC774_LT     |
| PC874_Thai    | WPC1252_LT1  |
| WPC1250_Lati2 | WPC1251_CY   |
| PC3840_IBM-Ru | PC3841_Gost  |
| PC3843_Polish | PC3844_CS2   |
| PC3845_HU     | PC3846_TR    |
| PC3847_B-ABNT | PC3848_BR    |
| PC2001_LT     | PC3001_EE-1  |
| PC3002_EE-2   | PC3011_LV-1  |
| PC3012_LV-2   | PC3021_BG    |
| PC3041_MT     | Thai         |

## 2-2. Printer Settings(Interface)

| onfiguratio | on Settings |                              | >    |
|-------------|-------------|------------------------------|------|
| Config      | Interface N | V BlackMark                  |      |
| - 5         | Sarial      |                              |      |
| 5           | Baudrate    | 9600 ~                       |      |
|             |             | SET                          |      |
|             |             |                              |      |
| N           | Network     |                              |      |
| 1           | IP Address  | 192 . 168 . 0 . 1 SET        |      |
| :           | Subnet      | 255 . 255 . 255 . 0 SET      |      |
|             | Gateway     | 192 . 168 . 0 . 254 SET      |      |
|             |             | SET ALL(IP, Subnet, Gateway) |      |
| U           | JSB Mode    |                              |      |
|             | US          | B Virtual COM                |      |
|             |             |                              |      |
|             |             |                              | Exit |

| Name         | Description                                                         |
|--------------|---------------------------------------------------------------------|
| Serial       | Set the communication speed of the serial port.                     |
| – Baudrate   | – Settings are 9600, 19200, 38400, 57600, and 115200.               |
| Network      |                                                                     |
| - IP Address | Set the IP address, subnet, and gateway. You can also set it in the |
| – Subnet     | Ethernet printer settings on the MemorySaver initial screen.        |
| – Gateway    |                                                                     |
| USB Mode     | USB or virtual COM mode can be set.                                 |

| Config Interfz   | ce NV    | BlackMark     |                   |                               |                                 |  |  |
|------------------|----------|---------------|-------------------|-------------------------------|---------------------------------|--|--|
| Config   Interfa |          | 3laddMark     |                   | IMAGE SIZE<br>Width<br>Height | File Open<br>0 pixel<br>0 pixel |  |  |
| PRINT            | () Width | X2 OHeight X2 | ○ Width8Height X2 |                               | Download                        |  |  |
| Worman           |          |               |                   |                               |                                 |  |  |

With the function of saving BMP files to flash memory, you can download up to 6 files.

Downloaded NV images can be printed by selecting the original size, width x 2, height x 2, or width & height x 2.

#### < How to use >

**1** Click the Open File button and select a bitmap image.

| 💭 Open                                  |                  |                |                  |            |              | ×         |
|-----------------------------------------|------------------|----------------|------------------|------------|--------------|-----------|
| $\leftarrow \rightarrow \cdot \uparrow$ | → This           | PC > Desktop > |                  | ✓ Ö Search | Desktop      | Q         |
| Organize 🔻 🛛 N                          | ew folder        |                |                  |            |              | •         |
| 4 Quick access                          | ^                | Name           | Date             | Туре       |              | Size      |
| Desister                                |                  | sewoo          | 26.02.2024 12:32 | 2 BMP      | File         | 19 KB     |
| Desktop                                 | *                | logo           | 26.02.2024 12:32 | BMP        | File         | 19 KB     |
| 😭 Documents                             | *                |                |                  |            |              |           |
| Pictures                                | *                |                |                  |            |              |           |
| 👌 Music                                 |                  |                |                  |            |              |           |
| Videos                                  |                  |                |                  |            |              |           |
| <ul> <li>OneDrive</li> </ul>            |                  |                |                  |            |              |           |
| This PC                                 |                  |                |                  |            |              |           |
| Network                                 | v •              | c              |                  |            |              | >         |
|                                         | File <u>n</u> ar | me: sewoo      |                  | → BMP F    | les<br>pen ( | Cancel .: |

#### 2-3. Printer Setting(NV)

**2** The names of the selected bitmap images are displayed in the list on the right, and up to 6 can be selected.

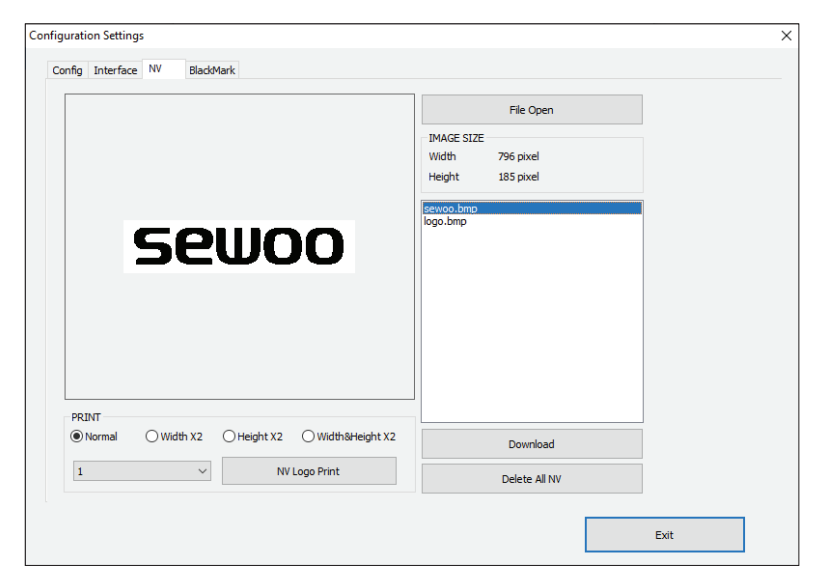

- **3** Click the download button to save it to your printer.
- 4 The saved NV image can be printed using the print button on the left.

# 2-4. Printer Settings(BlackMark)

| Lising BlackMark                | BlackMark                                                                                 |
|---------------------------------|-------------------------------------------------------------------------------------------|
| ENABLE DISABLE                  | 300 Set distance between BladdMarks                                                       |
| Sensitivity<br>12 V Set L Set H | 0 Set cutting position from BladdMark = F<br>-18 ~ Omm                                    |
| Test BladMark Print Sample      | 13         Set print position from cutting position = E           13 ~ 100mm         E    |
| Feed to next cut position       | *CAUTION: F $\leqslant$ E -13 If the conditions are not met, it may not operate properly. |
|                                 |                                                                                           |
|                                 |                                                                                           |

| Name                                              | Description                                                                                                    |
|---------------------------------------------------|----------------------------------------------------------------------------------------------------|
| Using BlackMark                                   | Set whether to activate blackmark.                                                                                                    |
| Sensitivity                                       | Set black mark sensitivity. Can be set from 1 to 12.                                                                                                    |
| Set distance<br>between BlackMarks                | Set the black mark sensing length.                                                                                                    |
| Set cutting position<br>from BlackMark(F)         | After detecting black marks, set the bottom margin before cutting. It can be set to at least -18mm. However, this value must be less than or equal to the value obtained by subtracting 13 from the output position setting value based on the cutting position (refer to CAUTION). |
| Set print position<br>from cutting<br>position(E) | Set the top margin for the next output. It can be set from 13mm to 100mm.                                                                                                    |

### 3. TCP/IP, Ethernet Settings

**1** Click the Ethernet printer settings button.

| ļ | Ethernet Printer Configuration |
|---|--------------------------------|
|---|--------------------------------|

| 44 A8 C2        | Read                     | Search             |
|-----------------|--------------------------|--------------------|
| Search using MA | AC Address               |                    |
| Ethern          | et printer's Information | F/W Update         |
| F/W Version :   | IP Address :             | IP:                |
|                 |                          |                    |
|                 | SUBNET MASK :            | Open Firmware      |
|                 |                          | Open r inimale     |
|                 | Gateway :                | Update File Name : |
|                 |                          |                    |
|                 | Port : 9100              | Firmware Update    |
|                 |                          |                    |

**2** Click the Search button to find the printer.

(Once the search is complete, please check if the MAC address matches.)

| ( | Generic Ethernet Printer Searching |  |  |  |  |
|---|------------------------------------|--|--|--|--|
|   | Now searching printers             |  |  |  |  |
|   |                                    |  |  |  |  |
|   |                                    |  |  |  |  |
|   |                                    |  |  |  |  |

### 3. TCP/IP, Ethernet Settings

3 You can set as follows.

(To use DHCP, you must check the DHCP settings.)

| SEWOO TECH TCP/IP Printe Searching printers - 44 A8 C2 | r Configuration 2.20                 | Search             |  |  |
|--------------------------------------------------------|--------------------------------------|--------------------|--|--|
| Search using MAC Address                               |                                      |                    |  |  |
| Ethernet                                               | printer's Information                | F/W Update         |  |  |
| F/W Version : 2.12                                     | IP Address :<br>192 . 168 . 0 . 175  | IP: 192.168.0.105  |  |  |
| 44.A0.02.02.00.35                                      | SUBNET MASK :<br>255 . 255 . 255 . 0 | Open Firmware      |  |  |
|                                                        | Gateway :                            | Update File Name : |  |  |
|                                                        | 192 . 168 . 0 . 1<br>Port : 9100     | Firmware Update    |  |  |
| Save                                                   | Test print                           | Exit               |  |  |

- 4 Press the test print button to check if printing is normal.
- **5** When you complete the settings, save them.

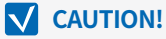

Only the Embedded Module type can be set. USB Dongle Type cannot be used.

1 Click the Wi-Fi (Embedded Type) printer settings button.

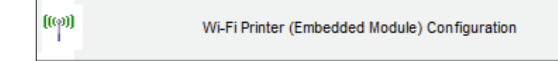

- 2 Click to open the port.
- 3 Read Wi-Fi information.
- 4 Make settings.
- 5 When you have completed the settings, save.

| ID     ID       JE     ID       VDSR     ID       Trmation     ID                           |
|---------------------------------------------------------------------------------------------|
| VDSR V Close Port                                                                           |
| VDSR VDSR Close Port                                                                        |
| mation                                                                                      |
|                                                                                             |
| t Wi-Hi Information 🛛 🔛 Save Wi-Hi Information                                              |
|                                                                                             |
| r : 9100 🔀 Exit                                                                             |
| Sottingo                                                                                    |
| Seuliss 🔮 👻 Bread (Erreborn Vallame)                                                        |
| Hesel (Factory Settings)                                                                    |
| WPS                                                                                         |
| Hesel (Factory Settings.                                                                    |
| Hesel (Factory Settings)                                                                    |
| WEP Key is a write-only.                                                                    |
| WEP Key is a write-only,                                                                    |
| WEP Key is a write-only,                                                                    |
| WEP Key is a write-only,<br>HEX V                                                           |
| WEP Key is a write-only. WEP Key is a write-only. HEX + HEX + HEX + HEX +                   |
| WEP Key is a write-only.                                                                    |
| WEP Key is a write-only,<br>HEX +<br>HEX +<br>HEX +                                         |
| WEP Key is a write-only. WEP Key is a write-only. HEX + HEX + HEX + HEX + HEX + HEX + HEX + |
|                                                                                             |

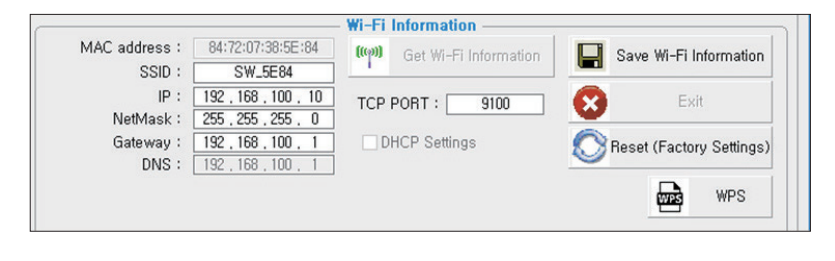

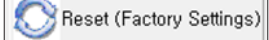

- Reset(Factory Settings): Wi-Fi setting will be factory reset.

| Initialization information                                          |
|---------------------------------------------------------------------|
| Wi-Fi Mode : Soft-AP                                                |
| Chnannel : 1                                                        |
| Encryption : None                                                   |
| SSID : SW_XXXX / MOBILE_PRINTERXXXXXX(POS Printer / Mobile Printer) |
| IP Address : 192.168.100.1                                          |
| Subnet Mask : 255.255.255.0                                         |
| Gateway : 192.168.100.1                                             |
|                                                                     |

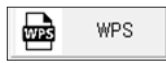

WPS: Ability to automatically connect to AP even if user does not enter setting information. (AP must support WPS function.)

#### <How to use>

Press the WPS button in the Wi-Fi setting utility and press the AP WPS button to connect.

| Name                 | Description                                                                                                    |  |  |
|----------------------|----------------------------------------------------------------------------------------------------|--|--|
| SSID                 | The Network name to connect.                                                                                       |  |  |
| Wi-Fi Mode           | Set the mode of the device to Ad-hoc, SoftAP, Infrastructure.                                                      |  |  |
| Wi-Fi Channel        | Set the channel to use.<br>2.4GHz : 1 ~ 13<br>5GHz : 36 ~ 64, 100 ~ 165                                            |  |  |
| Wi-Fi Encryption     | Set the type of Encryption to none, WEP-64, WEP-128 or WPA/<br>WPA2, Enterprise.(EAP-TLS, EAP-TTLS, PEAP-MSCHAPv2) |  |  |
| Wi-Fi Authentication | Set the type of Authentication to open system, shared key or both.                                                 |  |  |
| Using KEY ID         | Set the number of KEY to use from No. 1 to No. 4.                                                                  |  |  |
| KEY ID 1 ~4          | Enter value for up to 4 KEYs to ASCII or HEX.                                                                      |  |  |
| DHCP Settings        | IP address and DNS options are obtained using DHCP.                                                                |  |  |
| TCP Port             | Set the port to use.                                                                                               |  |  |
| WPA Authentication   | Set the type of Authentication to WPA-PSK, WPA2-PSK, Auto / TKIP, AES, Auto                                        |  |  |

Use the following table to Wireless LAN setting.

- To Set Wi-Fi printer correctly, you need to check the AP's or Router's setting in advance. Ex) D-Link Router (Model: DIR-820L)

| 000.                                                                                                    | DAD III LOKO                                                      |                    | WIRELESS                                                                                                    |
|----------------------------------------------------------------------------------------------------|-------------------------------------------------------------------|--------------------|----------------------------------------------------------------------------------------------------|
| SSID:<br>IP:<br>Netmask:<br>Gateway:                                                                        | H&U_dlink24a<br>192 . 168 . 0<br>265 . 265 . 265<br>192 . 168 . 0 | . 192              | Use this section to configure the wireless settings for your D-Link Router, Please note that changes<br>made on this section may also need to be duplicated on your Wireless Client.           Save Settings         Don't Save Settings                                                                                                    |
| DNS :                                                                                                    | 192 , 168 , 0                                                     | 1                  | WIRELESS NETWORK SETTINGS                                                                                                    |
| Wi-Fi Mode :<br>Wi-Fi Channel :<br>Wi-Fi Encryption :<br>Wi-Fi Authentication :<br>Using KEY ID :           | infrastructure 6 WPA both KEY ID 1                                |                    | Wireless Band :       2.4GHz Band         Enable Wireless:       I Always V         Wireless Network Name:       Inc. dim/c.4G         800.11 Mode:       Mixed 802.11n, 802.11g and 802.11b V         Enable Auto Channel Scalars       Inc. dim/c.4G         Wireless Channel I       Inc. dim/c.4G         Transmission Rate :       Best (automatic) V                                                                                                    |
|                                                                                                    |                                                                   |                    | Channel Width:     Auto 20/40 MHz ✓       Visibility Status: <ul> <li>Visible ○ Invisible</li> </ul>                                                                                                    |
| KEY ID 2 :                                                                                                  |                                                                   |                    |                                                                                                    |
| KEY ID 3 :                                                                                                  |                                                                   | ASCII -<br>ASCII - | To protect your privacy you can configure wireless security features. This device supports three<br>wireless security modes, including WEP, WPA-Personal, and WPA-Enterprise. WEP is the original<br>wireless encryption standard. WPA provides a higher level of security. WPA-Personal does not require<br>an artherizing ensure. The WPA-forensition securities an external IADNL's security.                                                                                                    |
| DHCP S                                                                                                    | ettings                                                           |                    |                                                                                                    |
| TCP Port :                                                                                                  | 9100                                                              |                    | WPA-Personal V                                                                                                    |
| ~ WPA                                                                                                    |                                                                   |                    | WPA                                                                                                    |
| WPA Authenication : WPA2-PSK AES<br>WPA Encryption Key : 12345678<br>WPA Key is characters of 8 ~ 63 length |                                                                   | s                  | Use WPA or WPA2 mode to achieve a balance of strong security and best compatibility. This mode<br>uses WPA for legacy clients while mantaining higher security with atabios that are WPA2 capable.<br>Also the strongest cipher that the client supports will be used. For best security, use WPA2 control<br>mode. This mode uses AES(CCMP) cipher and legacy stations are not allowed access with WPA<br>security. For maximum compatibility, use WPA2 only. This mode uses TAIP cipher. Some gaming and<br>legacy devices work only in this mode.<br>To achieve here wireless performance use WPA2 only security mode (or in other work AES) |
|                                                                                                    |                                                                   |                    | Cipher ).       WPA Mode:       Auto (WPA or WPA2) v         Cipher Type:       TGP and AES v         Group Key Update Interval:       3600 (seconds)         PRE-SHARED KEY       Enter an 8- to 63-character alphanumeric pass-phrase. For good security it should be of ample length and should not be a commonly known phrase.         PR-Shared Key       Enter and should not be a commonly known phrase.                                                                                                    |

### 5. Bluetooth Setting

1 Click the Check printer connection button and then click the Bluetooth printer settings button.

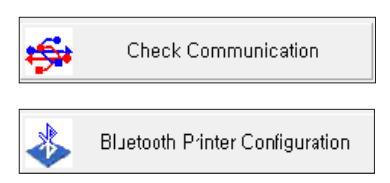

2 Click to open the port.

| Bluetooth settings                  |                               |                       | ×                  |
|-------------------------------------|-------------------------------|-----------------------|--------------------|
| - Bluetooth Information             | PIN Code Information          | - BLE Infomation      |                    |
| Get Bluetooth Information           | PIN Code :                    | BLE Name              | Get BLE Name       |
| BT Address                          | Save Bluetooth PIN Code       |                       | Save BLE Name      |
|                                     | Discoverable Mode Information | BLE (Bluetooth Lov    | w Energy) Settings |
| Bluetooth device name(Bluetooth ID) |                               | BLE Enable BLE        | BLE Disable BLE    |
| 01 Sava Rivatanth Information       | Sava Discoverable Mode        | Pairing Mo            | de Settings        |
|                                     |                               | Simple Pairing Mode ~ | Save Pairing Mode  |
| iOS auto conne                      | ection Settings               |                       |                    |
| Enable auto connection              | Disable auto connection       |                       | Exit               |
| L                                   |                               |                       |                    |

## 5. Bluetooth Setting

3 Check the settings.

| - Bluetooth Information                         | - PIN Code Information          | BLE Infomation   |                      |
|-------------------------------------------------|---------------------------------|------------------|----------------------|
| Get Bluetooth Information                       | PIN Code : ?                    | BLE Name         | Get BLE Name         |
| BT Address                                      | Save Bluetooth PIN Code         |                  | Save BLE Name        |
| 00:13:78:40:32:30                               | C Discoverable Mode Information | BLE (Bluetooth I | Low Energy) Settings |
| Bluetooth device name(Bluetooth ID) POS Printer |                                 | BLE Enable BLE   | BLE Disable BLE      |
| Save Bluetooth Information                      | Save Discoverable Mode          | Pairing Node     | Node Settings        |
| iOS auto conn                                   | ection Settings                 |                  |                      |
| Enable auto connection                          | Disable auto connection         |                  | Exit                 |

**4** Save the settings information.

#### Use the following table to Bluetooth setting.

| Name                                                                                                    | Description                                                                                                    |  |  |
|----------------------------------------------------------------------------------------------------|----------------------------------------------------------------------------------------------------|--|--|
| BT Address                                                                                                    | The MAC address for Bluetooth Module.                                                                                  |  |  |
| Bluetooth device<br>name (Bluetooth ID)                                                                                     | This is the name that appears in the list when searching for Bluetooth                                                 |  |  |
| PIN Code                                                                                                    | This value is required when pairing with a printer set to Pincode mode. (Default : 0000 or 1234)                       |  |  |
| Discoverable Mode Set whether the printer will appear or not in a Bluetooth inquanother device, typically, a master device. |                                                                                                    |  |  |
| iOS auto connection<br>Settings                                                                                             | This feature automatically connects to previously connected iOS devices.                                               |  |  |
| Pairing Mode<br>Settings                                                                                                    | This function sets the pairing mode.<br>– Numeric Comparison Mode<br>– Simple Pairing mode (Default)<br>– Pincode mode |  |  |
| BLE Name                                                                                                    | This is the name that appears in the list when searching for BLE                                                       |  |  |
| BLE Settings                                                                                                    | This is a function to select whether or not to set up BLE.                                                             |  |  |

## 5. Bluetooth Setting

This is how to set the BLE (Bluetooth Low Energy) name.

1 Click the Get BLE Name button.

| - BLE Infomation |              | )             |
|------------------|--------------|---------------|
| BLE Name         | Get BLE Name |               |
| BLE_3230         |              | Save BLE Name |

2 Enter the BLE name and click the Save BLE Name button to save it.

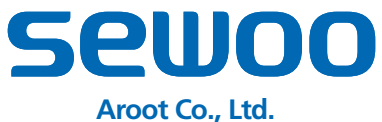

28-6, Gajangsaneopdong-ro, Osan-si,

Gyeonggi-do, 18103, Republic of Korea TEL: +82-31-8077-5000 / FAX: +82-31-624-5310 www.miniprinter.com